## CREATING WEBPAGES FROM A TEMPLATE

You will now create your portfolio webpages Home, Family, School, Career, and Goals

**NOTE:** Home will be save as Index, Family saved as Family, School saved as School...etc. at html or webpages not as templates or .dwt files.

To create them follow the following directions.

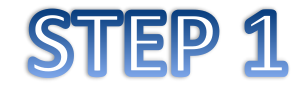

In Dreameaver, Click NEW

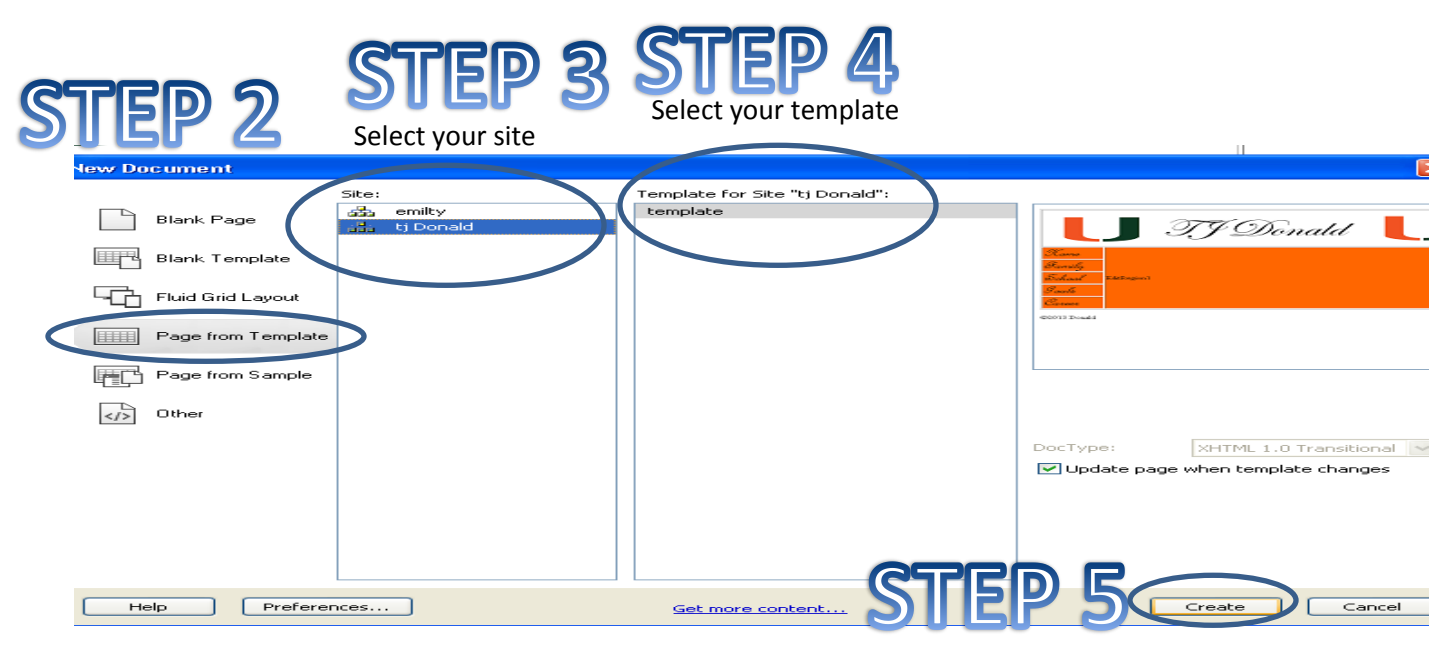

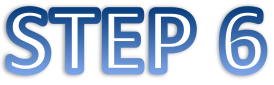

Click in the Editible Region, it is the only thing you can change. **Type:** Welcome to my Portfolio. Tell me something about yourself. *Note: when creating your Family, School, Career, and Goal webpages type information that relates to the page you are creating. Save files as the same name such as School.html, Career.html and Goals.html* 

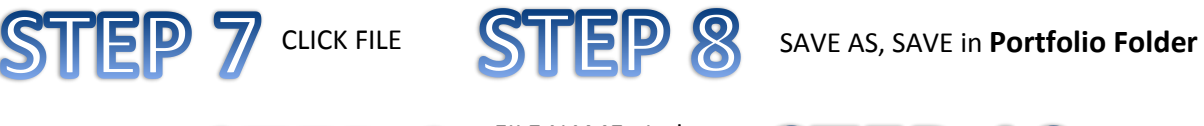

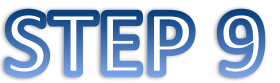

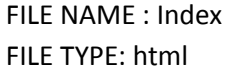

: Index ST

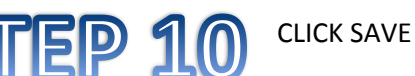

Repeat Steps above for all the rest of your pages.

NOTE: if it says update links CLICK YES